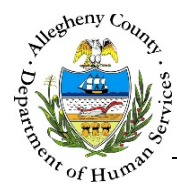

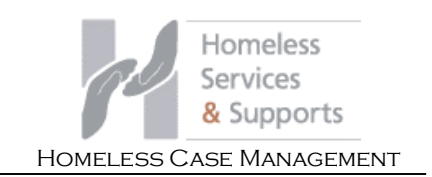

## Case Contact - Quick Entry – HCM Job Aid

The Case Contact Quick Entry button can be found at the top of every screen and can be used to quickly start a Contact that has already occurred or is scheduled to occur.

| se Contacts Scre       |                                                                |                |                  | Amber Knight- |
|------------------------|----------------------------------------------------------------|----------------|------------------|---------------|
| Services<br>& Supports | Dashboard Search Reports                                       | Case Con       | tact-Quick Entry | Amber Knight  |
| r                      |                                                                |                | 1                |               |
|                        | Contact Contacts - Quick entry                                 |                |                  |               |
|                        |                                                                |                |                  |               |
|                        | Case Id *                                                      | Case Name *    |                  |               |
|                        | -Select-                                                       | -Select-       | •                |               |
|                        | Primary Purpose of Contact *                                   | Contact Date * |                  |               |
|                        | -Select-                                                       |                |                  |               |
|                        | Contact Notes                                                  |                | P                |               |
|                        |                                                                |                |                  |               |
|                        |                                                                |                |                  |               |
|                        |                                                                |                |                  |               |
|                        |                                                                |                |                  |               |
|                        |                                                                |                |                  |               |
|                        | Save                                                           |                |                  |               |
|                        | December 22, 2015 Tuesday                                      |                |                  |               |
|                        | Case: November (October Nove<br>Contact Purpose: Gathering Inf | ember)         | ī                |               |
|                        | 0                                                              |                |                  |               |
|                        |                                                                |                |                  |               |
|                        | Close                                                          |                |                  |               |
|                        |                                                                |                |                  |               |

Accessing the Case Contacts – Quick Entry

1. The Case Contact-Quick Entry can be found in the top-right corner of every screen in HCM.

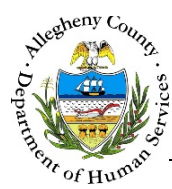

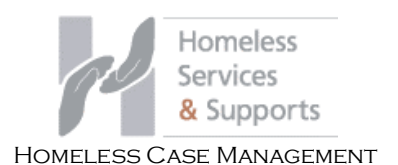

## Case Contact Quick Entry pop-up

| -Select-  Primary Purpose of Contact *  -Select-  Contact Date * |   |
|------------------------------------------------------------------|---|
| Primary Purpose of Contact * Contact Date * -Select-             |   |
| -Select-                                                         |   |
|                                                                  |   |
| Contact Notes                                                    | 4 |
| Save<br>December 22, 2015 Tuesday                                |   |
| ase: November (October November)                                 |   |
| ontact Purpose: Gathering Information                            | Ш |

- 1. Click Case Contact-Quick Entry to open the pop-up.
  - a. Start by Selecting either the Case ID or the Case Name. When one drop-down is selected the other drop-down will automatically fill in. The Case Name drop-down includes the name of the Head of Household (HOH) in paretheses after the name of the case.
  - b. Select the Primary Purpose of Contact.
  - c. Enter the Contact Date.
  - d. Contact Notes can be entered here but are not required to save the Quick Entry. Save Click
    - to add to the Quick Contact grid.
  - e. Contacts started in the Case Contact Quick Entry pop-up will remain in the pop-up grid until the Contact is completed in Tracking → Contacts
    - i. To delete a Contact from the Quick Entry grid, click the delete icon [ 🔟 ] to the right of the Contact's line in the grid.

## For more information...

For assistance, please Contact the Allegheny County Service Desk at ServiceDesk@AlleghenyCounty.US or call 412-350-HELP (4357). Select Option 2 for the DHS Service Desk.

To access the Self Service Tool go to http://servicedesk.alleghenycounty.us